# User authentication steps for Internet Access from Android Mobile

Internet can be accessed after authenticating using either of the two processes given below:

- 1. Authentication through Cyberoam Captive Portal (For first time access)
- 2. Authentication through Cyberoam iAccess Client (Recommended for smooth functioning)

## Authentication steps through Cyberoam Captive Portal

- 1. Open Browser and type https://10.10.11.2:8090
- 2. Click on Advanced and Click "Proceed to 10.10.11.2"

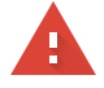

#### Your connection is not private

Attackers might be trying to steal your information from **10.10.11.2** (for example, passwords, messages, or credit cards). Learn more

NET::ERR\_CERT\_AUTHORITY\_INVALID

Help improve Safe Browsing by sending some <u>system information and page content</u> to Google. <u>Privacy policy</u>

Hide advanced

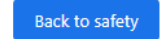

This server could not prove that it is **10.10.11.2**; its security certificate is not trusted by your computer's operating system. This may be caused by a misconfiguration or an attacker intercepting your connection.

Proceed to 10.10.11.2 (unsafe)

### 3. Provide username and password

| ← → C ▲ Not secure   https://10.10.11.2:8090/httpcl                                                                                                    | ent.html?u={proto}{url}                    | 🖈 👯 🖪 🏪 Q 🛛 🤅 |
|----------------------------------------------------------------------------------------------------|--------------------------------------------|---------------|
| Terms and Conditions:                                                                                                    |                                            |               |
| 1. NERLST's information or communication systems must be used in a responsible, lawful and ethical manner. Any illegal or unauthorized activities is strictly prohibited and could result in criminal prosecution under applicable of IT laws 2. Access Control assigns unique usernames and passwords to each account holder. You must not share your password with any other individual. You are fully responsible for the security of your login credentials. 3. You are responsible for the security of function of the security of the security of sensitive personal, financial and/or security related information you may be authorized to handle. Violation of Cyber Security Policies for Data Handling and Disposal could result in legal action. 5. Downloading or unsures is strictly prohibited. 5. Downloading or concurses is strictly prohibited. 6. Dissemination of information reguration (Intervork, network hordow, hordow, hor |                                            |               |
|                                                                                                    | WELCOME TO THE NERIST<br>WEB CLIENT PORTAL |               |
|                                                                                                    | U SERNAME - My Account PA SSWORD           |               |
|                                                                                                    | Login                                      |               |

## Steps for Cyberoam iAccess Client and Authentication

- 1. Get internet access on your device authenticating through Cyberoam Captive Portal.
- 2. Go to Android Play Store. Download and Install the App Cyberoam iAccess.

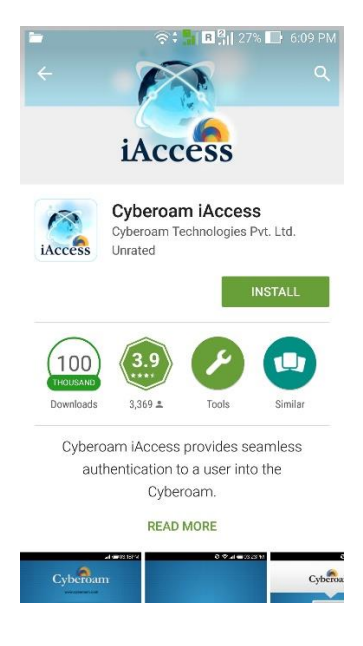

3. After successful Installation Double-click on Icon Cyberoam iAccess and go to Settings.

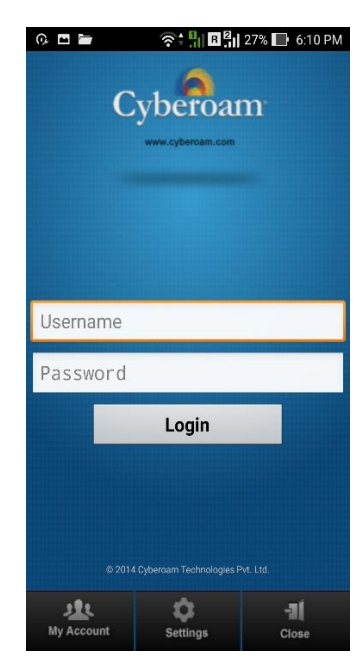

4. Set Gateway IP: 10.10.11.2 (for hostels) and Select all the Options.

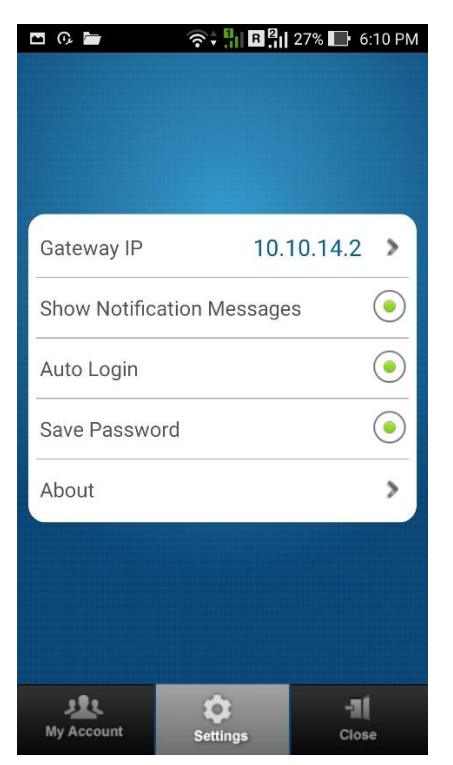

5. Go to Back. Provide Username, Password and Click Login.

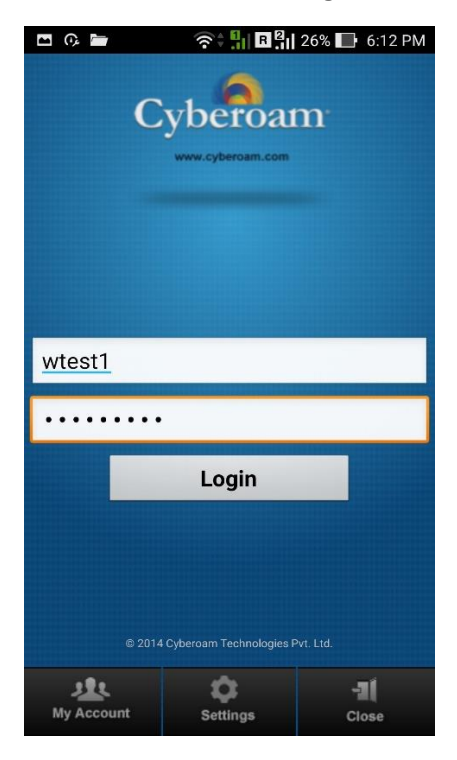